## **Table of Contents**

| oE Dashboard |
|--------------|
|--------------|

## **QoE Dashboard**

The section contains all of the report widgets available within the system. Widgets can be moved, added (by moving it from the right side to the left), and deleted.

To switch to the section, open the QoE ANALYTICS menu and click QoE DASHBOARD.

| $\triangleleft$ | VAS                                                                                                    | Experts DPI : miniDPI ~                                                                                                    |                  |                        |
|-----------------|----------------------------------------------------------------------------------------------------|----------------------------------------------------------------------------------------------------|------------------|------------------------|
|                 | E DPI                                                                                                    | CONTROL - 😻 SERVICES CONTROL -                                                                                                    | e (              | ROE ANALYTICS - CO VAS |
| =               | OOE ANAL                                                                                                    | ■ DPI CONTROL * SERVICES CONTROL *           ■ QOE ANALYTICS / DASHBOARD              Period           11/28/2019 16:00 - 11/28/2019 17:59              9.6 K<br>Connections           © GOE ANALYTICS * QOE ANALYTICS *             #::: QOE DASHBOARD             9.6 K<br>Connections             Priod                                                                                                    | QOE DASHBOARD    |                        |
| #11             |                                                                                                    |                                                                                                    | 25               | NETFLOW                |
| 25              | Period                                                                                                    | 11/28/2019 16:00 - 11/28/2019 17:59                                                                                                    | Ŀ8               | CLICKSTREAM            |
| leğ.            |                                                                                                    | ■ DPI CONTROL * SERVICES CONTROL *       ▼ QOE ANALYTICS *         QOE ANALYTICS / DASHBOARD       ■ QOE DASHBOARD         Period       11/28/2019 16:00 - 11/28/2019 17:59         ● Goe Analytics *       ■ SUBSCRIBERS         ● Goe Analytics *       ● SUBSCRIBERS         ● Raw Full NETFLOW       ● Raw Full NETFLOW         ● Raw CLICKSTREAM       ● TRIGGERS & ALERTS         ● Connections       ● TRIGGERS & ALERTS | 5                | SUBSCRIBERS            |
|                 |                                                                                                    |                                                                                                    | RAW FULL NETFLOW |                        |
| 126             | QOE ANALYTICS / DASHBOARD       III QOE DASHBOARD         Period       11/28/2019 16:00 - 11/28/2019 17:59         B       CLICKSTREAM         QOE ANALYTICS / DASHBOARD       III QOE DASHBOARD         III 28/2019 16:00 - 11/28/2019 17:59       III CLICKSTREAM         III 28/2019 16:00 - 11/28/2019 17:59       III CLICKSTREAM | RAW CLICKSTREAM                                                                                                    |                  |                        |
| æ               |                                                                                                    |                                                                                                    | ¢                | TRIGGERS & ALERTS      |
| A               |                                                                                                    |                                                                                                    | 8                | ADMINISTRATOR          |
| 4               |                                                                                                    |                                                                                                    |                  |                        |

The section will be opened like the figure below.

| OE ANALYT            | ICS / DASHBOARD     | FI          | ter by date         |                                 |                                                                                                    | Filter by I                                 | )PI                     |                               |                                  |                                     |                            |    |
|----------------------|---------------------|-------------|---------------------|---------------------------------|----------------------------------------------------------------------------------------------------|---------------------------------------------|-------------------------|-------------------------------|----------------------------------|-------------------------------------|----------------------------|----|
| Period               | 11/28/2018 16:00-11 | 28/2018 17: | 59                  |                                 | <b>D</b> (                                                                                                    | ar all DPI devices                          |                         | -                             |                                  |                                     | ø                          | ۰ő |
|                      |                     |             |                     |                                 |                                                                                                    |                                             |                         | 30.4 Kbit/s                   |                                  | 213.2 Kbit/s                        | Vildgets, drug from here   |    |
| 9.6<br>Connection    | 6 K                 | к           | 4.2 K 🧄 2           | 43.5 Kbit/s                     |                                                                                                    | 00 Ca Netfor                                |                         |                               |                                  |                                     |                            |    |
|                      | Connec              | sions       |                     | Sessions                        |                                                                                                    | Traffic                                     | Traffic from subscriber |                               | ibers Traffic to su              | Traffic to subscribers              | S ID Clobalean             |    |
|                      |                     |             |                     |                                 |                                                                                                    |                                             |                         |                               |                                  |                                     | N C III Parels             |    |
|                      |                     |             |                     |                                 |                                                                                                    |                                             | B D G Redwin            |                               |                                  |                                     |                            |    |
|                      | 34 mc               |             | 2 ms                | 0.4 m                           | 0.4 mc                                                                                                    | 3.2                                         |                         | 24% 6.02                      | 6.02%                            | 0.12%                               | E C E Tables               |    |
|                      | RTT                 | R           | RTT from subscriber | RTT to subscriber               |                                                                                                    | Retransmits                                 |                         | its Retransmits fr<br>subscri | nsmits from                      | from Retransmits to<br>subscriber   | D E Techeria               |    |
|                      |                     |             |                     |                                 |                                                                                                    |                                             |                         |                               | subscriber                       |                                     | ⊕ B      ≡ Top subscribers |    |
|                      |                     |             |                     |                                 |                                                                                                    |                                             |                         |                               |                                  | ×                                   | D E Top devices            |    |
|                      | 000                 |             |                     | N/A<br>Subscribers with big BTT |                                                                                                    | N/A<br>Subscribers with medium RTT          |                         |                               | ⊕ B ■ top user agents            |                                     |                            |    |
|                      |                     |             | 10<br>beis          |                                 |                                                                                                    |                                             |                         | N/A<br>medium BTT             | Subscribers with small RTT       | <ul> <li>D E Tephenis Pa</li> </ul> |                            |    |
|                      |                     |             |                     | 0.0000000                       | and a second second second second second second second second second second second second second second second |                                             |                         |                               | STREET FOR THE STREET ST         |                                     |                            |    |
|                      |                     |             |                     |                                 |                                                                                                    |                                             |                         |                               | <ul> <li>D III Texts.</li> </ul> |                                     |                            |    |
| in ATT displation II |                     |             |                     |                                 |                                                                                                    | In ATT by time                              |                         |                               |                                  |                                     | (ii) Co Association        |    |
| 2.8+10 <sup>2</sup>  |                     |             |                     |                                 |                                                                                                    | 22-14 You can move, swap and delete widgets |                         |                               | B C Revolutions                  |                                     |                            |    |
| 2425                 |                     |             |                     |                                 |                                                                                                    | 28 m                                        |                         |                               |                                  |                                     |                            |    |
|                      |                     |             |                     |                                 |                                                                                                    |                                             |                         |                               |                                  |                                     | Widgets can be drag & dro  | P  |